### **In-Use Screen**

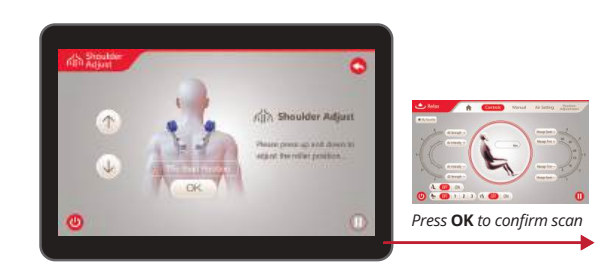

After a Massage program is selected, you will be taken to the *Body Scanning screen.* Once scan is complete and you are happy with the result, Press OK. If you need to fine tune your scan, you will be prompted to do so in the shoulder adjust screen. Here you can use the arrows to adjust the back mechanism up and down to match your specific shoulder height. Press OK to confirm.

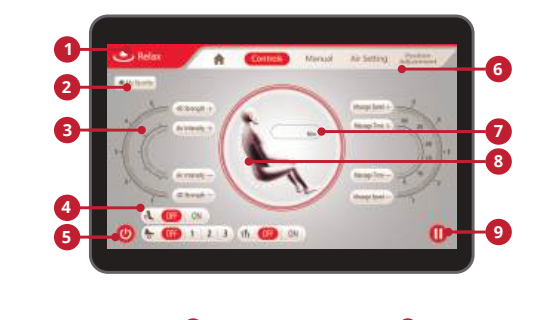

Image: Program NameImage: Program NameImage: Pro

After adjusting your shoulder height, you will be taken to the *In-use screen* where you can observe all current settings and session information. To personalize your massage to your exact needs, use the menu screen navigation to switch between the **Manual**, **Air Setting**, and **Position Adjustment** menu screens.

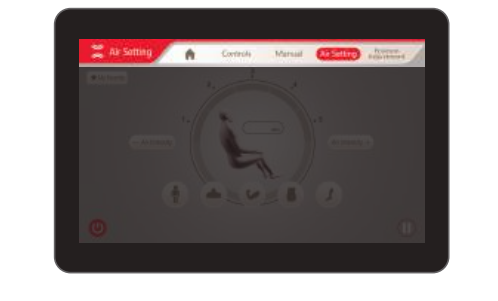

## Quick Access Panel + Dial & Button Control

The Quick Access Panel + Dial & Button Control allows you to turn the chair on and off and control chair angles.

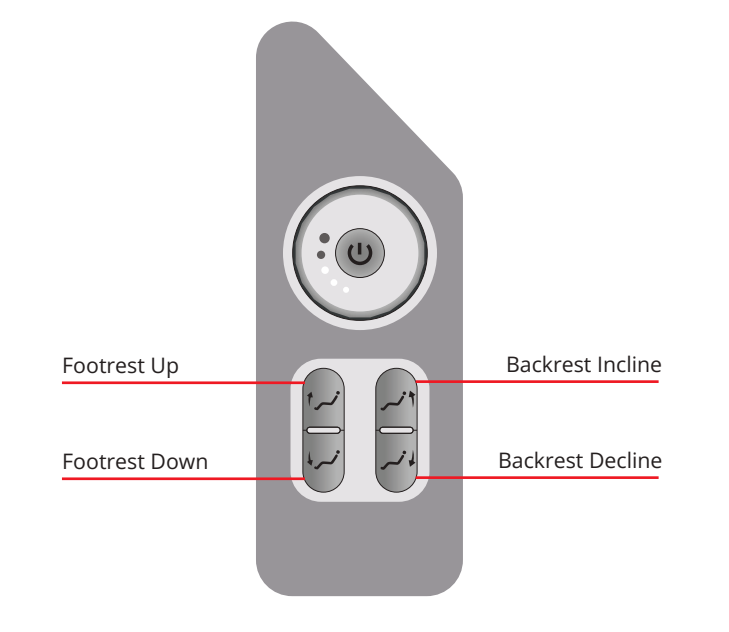

#### Dial & Button Control:

- *Turn dial* right or left to increase/decrease the intensity of the 4D back massage mechanism.
- Long Press of power button turns massage chair on/off.
- *Short Press* of **power** button cycles through ALL auto programs. Name of program is shown on tablet.
- programs. Name of program is shown on tablet.

**Footrest Adjustment-** Press and hold to adjust the angle of the footrest.

**Backrest adjustment –** Press and hold to adjust the angle of the backrest.

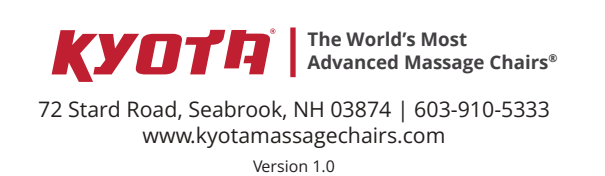

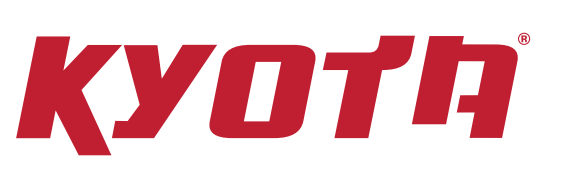

# Quick Start Guide

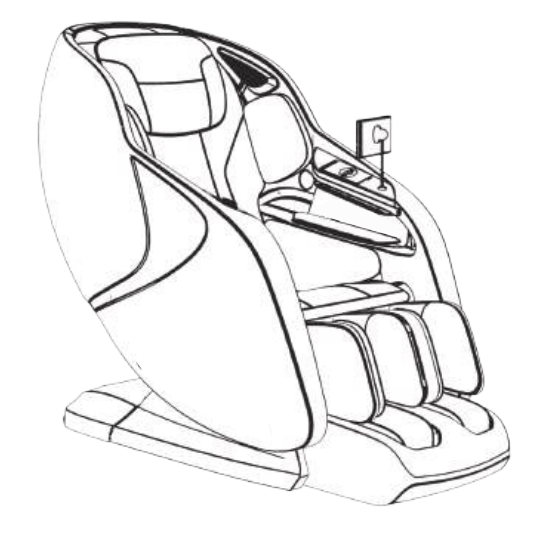

Alteri OR co remo

Alternatively, **scan the QR code** to watch a remote tutorial video.

## Joubu M880 4D Massage Chair

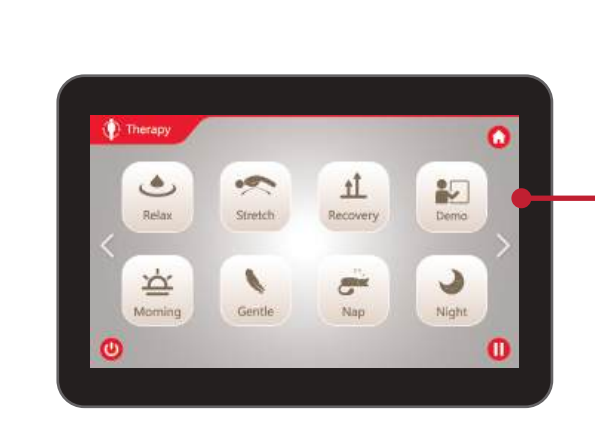

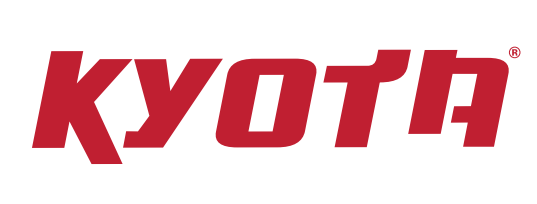

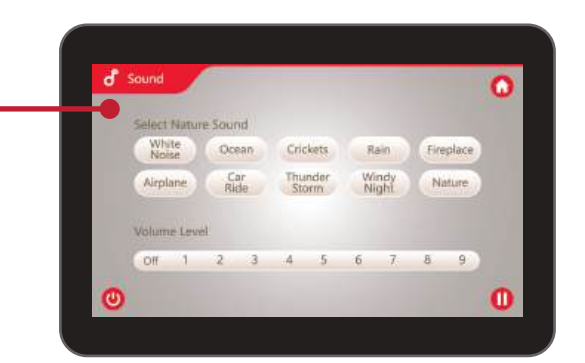

**Auto Programs –** Select from 24 pre-set auto programs. To select simply tap the auto program you wish to run. To scroll between ALL auto programs, tap the arrows on the side of the screen.

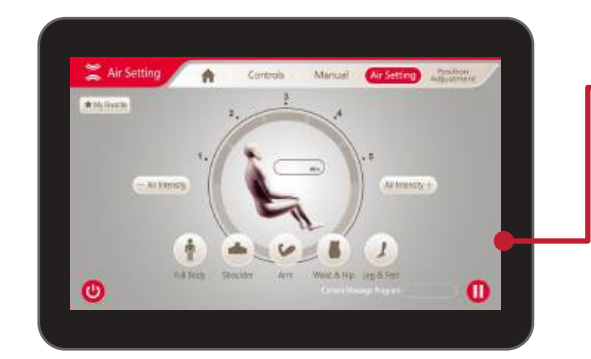

Air Setting – To personalize your massage to your exact needs, use the Air Setting screen to adjust air intensity, and airbag massage region.

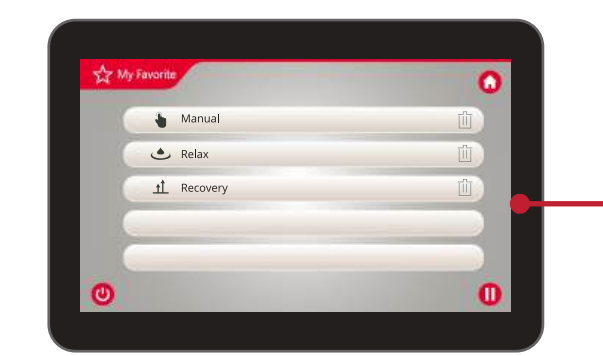

**My Favorite** – Your chair has the ability to save your favorite customized massage programs to memory. Use this page to access or delete your saved memory programs.

**Home Page** – After turning on your chair, this is the first screen you will see on your tablet. Use this screen to navigate all menu options. To select, simply tap the screen with your finger.

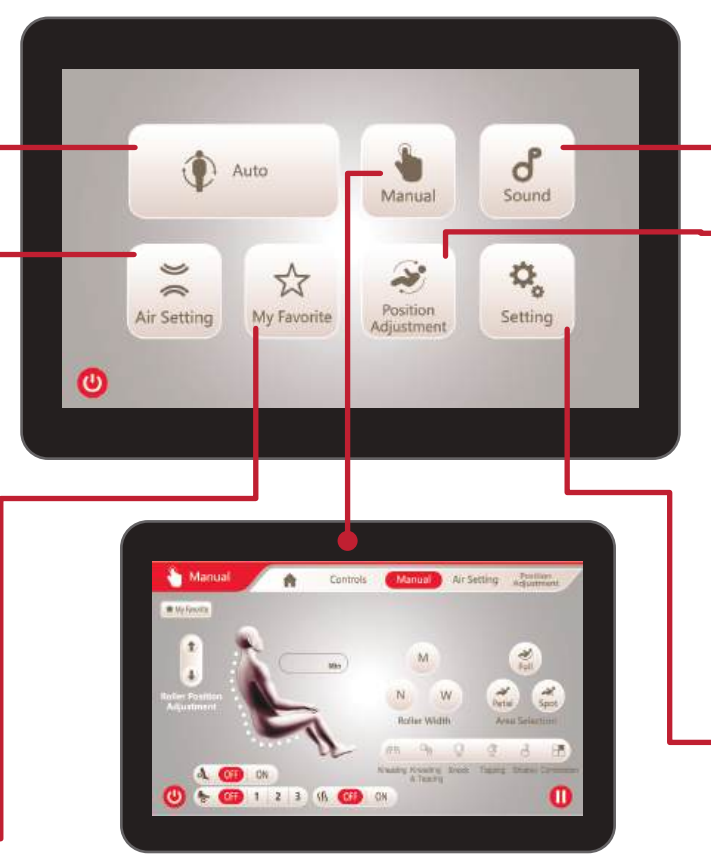

**Manual Settings** – Have a particular spot that needs more work? Take the power of massage into your own hands with Manual Settings. Use this screen to fully customize your own massage and find the perfect treatment for you.

After you have set up the perfect selections you can tap **My Favorite** to save the program to 1 of 5 Memory slots for recall later. **Sound** – Use this screen to select and control the SootheMe<sup>™</sup> Sound Therapy feature of your chair. The selected sound will play from the Intersound<sup>™</sup> speakers. To turn SootheMe<sup>™</sup> Nature Sounds off, de-select the activated sound.

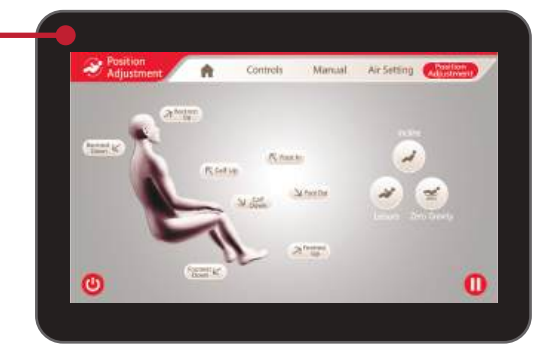

**Position Adjustment** – While your massage program is running, use this screen to make adjustments to chair angles, and Zero Gravity recline settings.

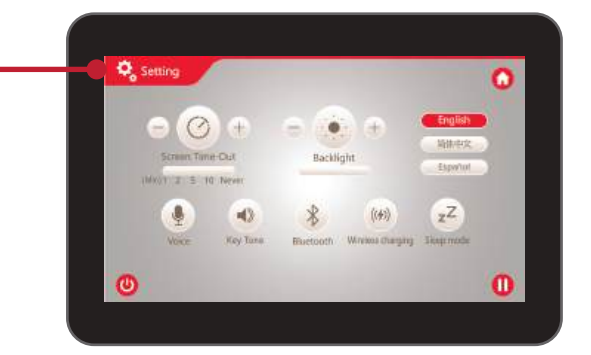

## **System Settings –** Use this screen to adjust and personalize your chair and remote control settings.